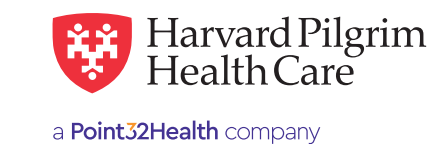

# **Professional Claims Submission**

# **Table of Contents**

MAY 2024

| HPHConnect Professional Claims                        | 1      |
|-------------------------------------------------------|--------|
| Marshan Casuel                                        | י<br>ר |
| Member Search                                         | Ζ      |
| Required Fields                                       | 4      |
| Rendering Provider                                    | 4      |
| Select by Drop Down                                   | 4      |
| Search by NPI                                         | 5      |
| Tax ID                                                | 5      |
| Practice Name                                         | 5      |
| Provider Signature                                    | 5      |
| Referral/Authorization                                | 5      |
| Diagnosis Codes                                       | 6      |
| Start Date                                            | 8      |
| Place of Service                                      | 8      |
| Service Facility Location                             | 8      |
| Procedure Code                                        | 9      |
| Modifiers                                             | 9      |
| Claim Review and<br>Confirmation Notice               | 11     |
| Add Claim from Patient Management                     | 12     |
| Verifying the Claim Status<br>from Office Management  | 13     |
| Verifying the Claim Status<br>from Patient Management | 14     |

# **HPHConnect Professional Claims Submission**

Professional Claim submission is available to all Users who currently have access to claims data. This feature is available only for members whose ID begins with "HP."

Harvard Pilgrim recommends conducting a member eligibility search for the claim's date of service prior to submitting your claim.

From "Office Management" select "Claims"

|      | Harvard Pilgrim<br>Health Care |                                    |                |
|------|--------------------------------|------------------------------------|----------------|
| HOME | PATIENT MANAGEMENT             | OFFICE MANAGEMENT                  | ADMINISTRATION |
|      |                                | Eligibility                        | 36             |
|      |                                | Claims<br>Authorizations & Notific | ations         |

#### Click the 'Add Claim' tab

| Claim Status | Remittance Advice | Add Claim            |
|--------------|-------------------|----------------------|
|              |                   |                      |
| Create Pro   | ofessional Servi  | ces Claim            |
|              |                   | Iast Name Member ID: |
|              | Patient Search    |                      |
| SEARCH       | CLEAR             |                      |

Search for the member by last name, first name or by ID.

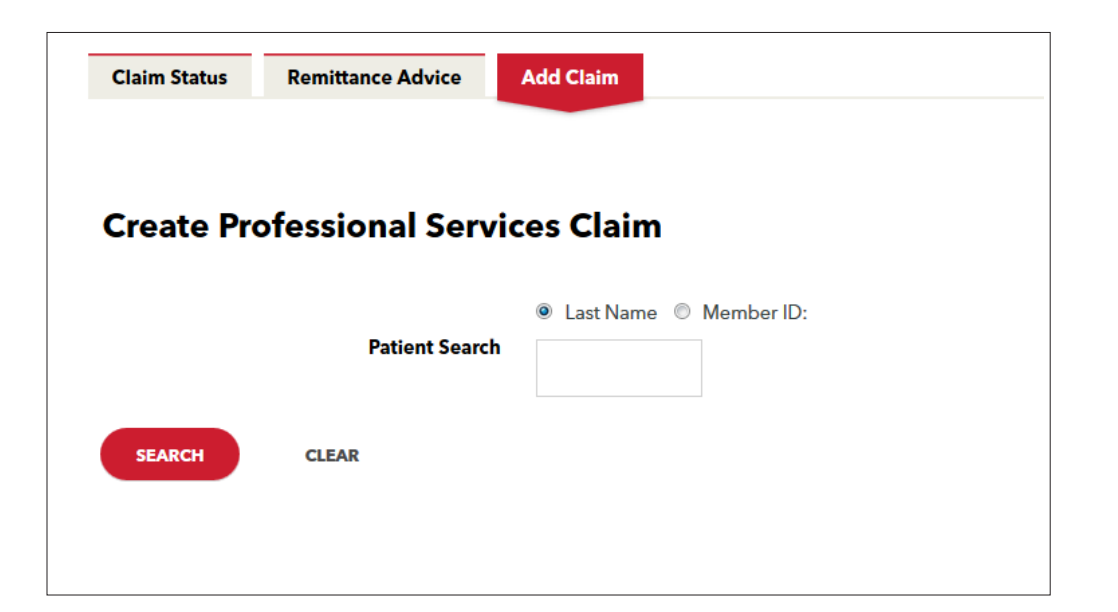

|        | Name:       | Sex: | Effective Dates            | Birth Date: | Member ID:         | Primary Care Provider |
|--------|-------------|------|----------------------------|-------------|--------------------|-----------------------|
| SELECT | SMITH, JOHN | м    | 1 Jan 2019-<br>30 Nov 2027 | 26 Nov 2001 | <u>HP123456789</u> | Doe, Jane             |

The "claim entry screen" will appear with the member data completed. All fields marked with the "red asterisk" are required.

| Create Profess                                         | ional Services Claim         | I                                                  |                | Help 🕐 |
|--------------------------------------------------------|------------------------------|----------------------------------------------------|----------------|--------|
| Patient Informati                                      | on                           |                                                    |                |        |
| Patient Name                                           | JOHN SMITH                   | * Patient Account                                  |                |        |
| Relationship:                                          | Child                        | Member ID:                                         | HP123456789    |        |
| Address:                                               | 1 Street                     | City                                               | Town           |        |
| State, Zip                                             | MA 12345                     | Home Phone                                         |                |        |
| Date of Birth                                          | 1 Jan 2011                   | Gender                                             | м              |        |
| Release of Information:                                | Signed statement/Claims •    | <ul> <li>Amount Paid by<br/>Patient</li> </ul>     |                |        |
| Patient Condition                                      | Related To                   |                                                    |                |        |
| Related Causes:                                        | C Auto Accident C Employment | t 🖾 Other Accident                                 |                |        |
| Accident Location                                      | State / Prov .               | -or- Country                                       |                |        |
| <ul> <li>Date of Current<br/>lilness or LMP</li> </ul> | 8                            | Accident Date                                      |                |        |
| Admit Date                                             |                              | Discharge Date                                     | 8              |        |
| EPSDT Referral                                         | -Select- •                   | EPSDT Condition<br>Indicator                       | □ AV □ ST □ S2 |        |
| Rendering Provid                                       | ler                          |                                                    |                |        |
| <ul> <li>Rendering Provider</li> </ul>                 | © Name: © Provider ID:       | * Rendering                                        |                |        |
|                                                        | SEARCH                       | Provider tax ID                                    |                |        |
| <ul> <li>Practice Name</li> </ul>                      | Unknown •                    |                                                    |                |        |
| Billing Provider                                       | Unknown -                    | Billing Provider Tax<br>ID                         |                |        |
| <ul> <li>Provider Signature<br/>on File</li> </ul>     | -Solect-                     | <ul> <li>Provider Accept<br/>Assignment</li> </ul> | -Select-       | •      |
| <ul> <li>Benefits Assigned</li> </ul>                  | -Select-                     |                                                    |                |        |
| Referral and Aut                                       | norization Information       |                                                    |                |        |
| <b>Referring Physician</b>                             |                              | Prior Auth. No.                                    |                |        |
| Ref/Auth Search                                        | Name: Provider NPI           |                                                    |                |        |
|                                                        | PRO                          | NIDER SEARCH -OF REFEREN                           | A SEARCH       |        |
| Diagnoses                                              |                              |                                                    |                |        |
| Dx Codes                                               |                              | SEA                                                | RCH            |        |
| Claim Note                                             |                              |                                                    |                |        |
| Claim Note                                             |                              |                                                    |                |        |
| Services                                               |                              |                                                    |                |        |
| ADO SERVICES                                           |                              |                                                    |                |        |
| <ul> <li>Indicates required field</li> </ul>           |                              |                                                    |                |        |

## **Required Fields**

- **Patient Account Number:** Number assigned by physician's office to the member. If not available, please use the suggested format of last name, first initial and number (increment the number for each new claim e.g., Smithj1).
- Release of Information: Defaults to "Signed Statement/Claims."
- Amount Paid by Patient: Dollar amount paid by the member at the time of the encounter. Please add "0" if no payment was collected.
- **Date of Illness:** Date of the encounter. The claim must be submitted within 90 days of the date of service. Claims cannot be submitted for a future date of service.

## **Rendering Provider**

Select from the **drop down.** 

| Rendering Provid        | ler |
|-------------------------|-----|
| * Rendering<br>Provider | •   |

Or search by the **provider NPI.** 

| Rendering Provid     | ler   |                 |
|----------------------|-------|-----------------|
|                      | Name: | © Provider NPI: |
| ★ Rendering Provider |       | SEARCH          |

Click "Select" next to the provider to add them to the claim.

| Provider Search |                  |              |              |           |                                                               |
|-----------------|------------------|--------------|--------------|-----------|---------------------------------------------------------------|
| Select          | Provider Name    | Provider ID: | Provider NPI | Tax ID    | Practice Name                                                 |
| SELECT          | <u>Doe, Jane</u> | AA123456     | 1234567890   | 098765432 | Jane Doe Practice<br>1 Street, Suite 123<br>Town, State 12345 |
|                 |                  |              |              |           |                                                               |

Rendering "Tax ID" will auto populate after the rendering provider has been selected.
"Practice Name" will auto populate after the rendering provider has been selected.
"Provider Signature on File:" Contracted providers – Yes, non-contracted providers – No.
Provider Accept Assignment: Assigned.
Benefits Assigned: Yes.

| Rendering Provi                 | der                                    |                                                    |           |
|---------------------------------|----------------------------------------|----------------------------------------------------|-----------|
|                                 | Jane Doe (AA123456)<br>NPI: 1234567890 |                                                    |           |
| * Rendering<br>Provider         | Name:      Provider ID:                | * Rendering<br>Provider Tax ID                     | 098765432 |
|                                 | SEARCH                                 |                                                    |           |
| * Practice Name                 | Jane Doe Practice                      |                                                    |           |
| Billing Provider                | Jane Doe Practice                      | Billing Provider Tax<br>ID                         | 098765432 |
| * Provider<br>Signature on File | -Select •                              | <ul> <li>Provider Accept<br/>Assignment</li> </ul> | -Select-  |
| * Benefits Assigned             | -Select-                               |                                                    |           |

If the member has a **referral or authorization** it may be added to the claim submission.

Search for the referral or authorization by the Provider NPI or the Referral/Authorization number. If searching by the Provider NPI click the button next to Provider NPI.

| Referral and Aut    | horization Information                                                    |
|---------------------|---------------------------------------------------------------------------|
| Referring Physician | Prior Auth. No.                                                           |
| Ref/Auth Search     | Name:      Provider NPI      Provider SEARCH     -or-     REFERRAL SEARCH |

| Referring Physician |                    |                 |
|---------------------|--------------------|-----------------|
| Ref/Auth Search     | Name: Provider NPI |                 |
|                     | 1234567891         | PROVIDER SEARCH |

Click "Select" next to the correct response

| Select              | Provider Name               | Provider ID: | Provider NPI    | Tax ID    | Practice Name                                                 |
|---------------------|-----------------------------|--------------|-----------------|-----------|---------------------------------------------------------------|
| SELECT              | Doe, Jane                   | AA123456     | 1234567890      | 098765432 | Jane Doe Practice<br>1 Street, Suite 123<br>Town, State 12345 |
| Referring Physician | lohn Doe<br>NPI: 0123456789 |              | Prior Auth. No. |           |                                                               |
|                     | Name: Provider NPI          |              |                 |           |                                                               |

#### **Diagnosis Codes**

Add all diagnosis codes that apply to the claim. Search for each code individually and select to add to the claim.

| Diagnoses             |           |         |                          |                      |
|-----------------------|-----------|---------|--------------------------|----------------------|
| * Dx Codes            | M79.609   |         |                          | SEARCH               |
| Search Results        |           |         |                          |                      |
| Select                | Code Set  | Code    | Description              | <b>Related Codes</b> |
| SELECT                | 1CD-10-CM | M79.609 | Pain in unspecified limb | View                 |
| Pages: (1) Results: 1 |           |         |                          |                      |

*Note*: The "Claim Note" field will **not** be used in the processing of the claim. Review the form for accuracy.

| Create Profes                                   | sional Services Claim                        |                                                |                | Help 🕐 |
|-------------------------------------------------|----------------------------------------------|------------------------------------------------|----------------|--------|
| Patient Informat                                | tion                                         |                                                |                |        |
| Patient Name                                    | JOHN SMITH                                   | - Patient Account                              | HP123          |        |
| Relationship:                                   | Child                                        | Member ID:                                     | HP123456789    |        |
| Address:                                        | 1 Street                                     | City                                           | Town           |        |
| State, Zip                                      | MA 12345                                     | Home Phone                                     |                |        |
| Date of Birth                                   | 1 Jan 2011                                   | Gender                                         | м              |        |
| <ul> <li>Release of<br/>Information:</li> </ul> | Signed statement/Claims +                    | <ul> <li>Amount Paid by<br/>Patient</li> </ul> | 0              |        |
| Patient Conditio                                | n Related To                                 |                                                |                |        |
| Related Causes:                                 | 🗈 Auto Accident 🗏 Employment 🗏 Other A       | ccident                                        |                |        |
| Accident Location                               | State / Prov   Country                       |                                                |                |        |
| Date of Current     Iliness or LMP              | 11/1/2019                                    | Accident Date                                  | 8              |        |
| Admit Date                                      |                                              | Discharge Date                                 |                |        |
|                                                 |                                              | EPIDT Condition                                |                |        |
| EPSDT Referral                                  | -Select ·                                    | Indicator                                      | D AV D ST D S2 |        |
| Rendering Prov                                  | ider                                         |                                                |                |        |
|                                                 | Meuse, Deborah (AA494633)<br>NPI: 1811196017 |                                                |                |        |
| · Rendering                                     | Name: O Provider ID:                         | - Rendering                                    | 000765422      |        |
| Provider                                        |                                              | Provider Tax ID                                | 098765432      |        |
|                                                 | SEARCH                                       |                                                |                |        |
| Practice Name                                   | Jane Doe Practice                            |                                                |                |        |
| Billing Provider                                | Jane Doe Practice                            | Billing Provider Tax<br>ID                     | 098765432      |        |
| Provider Signature on Elle                      | Yes •                                        | Provider Accept     Assimption                 | Assigned       |        |
| - Receipt Assisted                              | Yes a                                        |                                                |                |        |
| <ul> <li>Benefits Assigned</li> </ul>           | Tes •                                        |                                                |                |        |
| Referral and Au                                 | thorization Information                      |                                                |                |        |
| <b>Referring Physician</b>                      |                                              | Prior Auth. No.                                |                |        |
|                                                 | O Name: # Provider NPI                       |                                                |                |        |
| Ref/Auth Search                                 |                                              |                                                |                |        |
|                                                 | PROVIDER SEARCH                              | -OF REFERRALS                                  | EARCH          |        |
| Diagnoses                                       |                                              |                                                |                |        |
|                                                 |                                              |                                                | _              |        |
| + Dx Codes                                      |                                              |                                                | SEARCH         |        |
|                                                 | 1. Delete M79.409: PAIN IN UNSPECIFIED LIMB  |                                                |                |        |
| Claim Note                                      |                                              |                                                |                |        |
|                                                 |                                              |                                                |                |        |
| Claim Note                                      |                                              |                                                |                |        |
| Servicer                                        |                                              |                                                |                |        |
| Services                                        |                                              |                                                |                |        |

Once all the required fields have been added click "Add Services" to advance to the procedure information.

The patient information will carry over from the previous screen.

Remember to complete all fields marked with the red asterisk.

Start Date: Date of the encounter or first date if the claim covers multiple visits. The start date cannot be a future date.

| Add Serv        | ice                            |            |                        |                                   | Help    |
|-----------------|--------------------------------|------------|------------------------|-----------------------------------|---------|
| Patient Info    | ormation                       |            |                        |                                   |         |
| Patient<br>Name | SMITH, JOHN                    |            | Patient<br>Account No. | HP123                             |         |
| Provider        | <u>Doe, Jane</u><br>(AA123456) |            | Practice               | Jane Doe Practice<br>(1234567890) |         |
| Services        |                                |            | _                      |                                   |         |
|                 | * Start Date:                  | 11/01/2019 |                        | End Date:                         | <b></b> |
|                 | * Place of Service             | -Select-   | •                      |                                   |         |
| Sen             | rice Facility Location         |            | Name: Provid           | der NPI                           | SEARCH  |

Place of Service: Location where the service occurred. Most often this will be 'Office.'

| * Place of Service | Office | • |
|--------------------|--------|---|
|                    |        |   |

Service Facility Location: Only required if place of service is other than 'Office'.

| * P               | lace of Service Ur                  | gent Care Facility                                         | •              |                                                            |                                          |
|-------------------|-------------------------------------|------------------------------------------------------------|----------------|------------------------------------------------------------|------------------------------------------|
| * Service Fa      | acility Location                    |                                                            | ◉ Name: ◎ Pr   | ovider NPI                                                 | SEARCH                                   |
| Provider S        | iearch                              |                                                            |                |                                                            |                                          |
| Select            | Provider Name                       | Provider ID:                                               | Tax ID         | Practice Name                                              | Facility Address                         |
| SELECT            | Other Practice                      | AA654321                                                   | 112233445      | Other Practice<br>2 Street, Suite 321<br>Town, State 12345 | 2 Street, Suite 321<br>Town, State 12345 |
| Pages: (1) Result | ts: 1                               |                                                            |                |                                                            |                                          |
| * P               | lace of Service                     | rgent Care Facility                                        | •              |                                                            |                                          |
|                   |                                     |                                                            | © Name: ◉ Pr   | ovider NPI                                                 | SEARCH                                   |
| * Service Fa      | acility Location<br>Ot<br>2 S<br>To | her Practice (1122<br>Street, Suite 321<br>wn, State 12345 | 334455 NPI) De | lete                                                       |                                          |

Procedure Code: Add all procedure codes that apply to the claim. Each code must be added individually.

| Procedur   | e Code           | Search    | 1           |         |
|------------|------------------|-----------|-------------|---------|
| Searc      | <b>h</b> @ Proce | dure 9924 | 44 FIND     |         |
| Search Res | ults<br>Code     |           | Description | Related |
| Select     | Set              | Code      | Description | Codes   |

If applicable a list of **modifiers** will be displayed. Modifiers will be specific to the procedure code used. Select up to 4 modifiers.

|          | Mod. | Description                                                                     |          | Mod. | Description                                                                     | Mod. | Description                                                                  |
|----------|------|---------------------------------------------------------------------------------|----------|------|---------------------------------------------------------------------------------|------|------------------------------------------------------------------------------|
|          | -24  | Unrelated Evaluation and<br>Management Service by the<br>Same Physician During  |          | -AQ  | Physician providing a service in an<br>unlisted health professional<br>shortage | -HB  | Adult program, non geriatric                                                 |
|          | -25  | Significant, Separately<br>Identifiable Evaluation and<br>Management Service by |          | -CR  | Catastrophe/disaster related                                                    | -HC  | Adult program, geriatric                                                     |
|          | -26  | Professional Component                                                          |          | -EP  | Service provided as part of<br>medicaid early periodic screening<br>diagnosis   | -HD  | Pregnant/parenting womens<br>program                                         |
| <b>V</b> | -27  | Multiple Outpatient Hospital<br>E/M Encounters on the Same<br>Date              |          | -ET  | Emergency services                                                              | -HU  | Funded by child welfare agency                                               |
|          | -33  | Preventive Service                                                              | <b>V</b> | -FP  | Service provided as part of<br>medicaid family planning program                 | -KX  | Specific required documentation<br>on file                                   |
|          | -57  | Decision for Surgery                                                            |          | -GA  | Waiver of liability statement on file                                           | -Q5  | Service furnished by a substitute<br>physician under a reciprocal<br>billing |
|          | -59  | Distinct Procedural Service                                                     |          | -GC  | This service has been performed in<br>part by a resident under the<br>direction | -Q6  | Service furnished by a locum tenens physician                                |
|          | -95  | Synchronous Telemedicine<br>Service Rendered via Real-Time<br>Interactive Audio |          | -GJ  | opt out physician or practitioner<br>emergency or urgent service                | יסי  | Services/items provided to a<br>prisoner or patient in state or<br>local     |
|          | -99  | Multiple Modifiers                                                              |          | -GQ  | Via asynchronous<br>telecommunications system                                   | -SA  | Nurse practitioner rendering<br>service in collaboration with a<br>physician |
|          | -AF  | Specialty Physician                                                             |          | -GR  | This service was performed in whole or in part by a resident in a               | -SB  | Nurse midwife                                                                |
|          | -AG  | Primary Physician                                                               |          | -GT  | Via interactive audio and video telecommunication systems                       | -SM  | Second surgical opinion                                                      |
|          | -AH  | Clinical psychologist                                                           |          | -GY  | Item or service statutorily excluded<br>or does not meet the definition of<br>  | -тн  | Obstetrical treatment/services,<br>prenatal or postpartum                    |
|          | -AK  | Non Participating Physician                                                     |          | -GZ  | Item or service expected to be<br>denied as not reasonable and<br>necessary     | -U7  | Medicaid level of care 7, as defined by each state                           |
|          | -AM  | Physician, team member service                                                  |          | -HA  | Child/adolescent program                                                        |      |                                                                              |

Click "Submit."

On the next page, click the check box next to each diagnosis code the selected procedure code applies to. Units: Number of "Units" or "Minutes" for the procedure code. Charge: The dollar value charged for the procedure code. Emergency: "Yes" or "No."

Click "Add" to **add the procedure code** to the claim.

Repeat for each procedure code.

Review the procedure codes under the "Services" section.

|     | * Diagnosis Codes   | ☑ 1. M79.609 | PAIN IN UNSPECIFIED LIMB |          |     |
|-----|---------------------|--------------|--------------------------|----------|-----|
|     | * Units             | Units 💌 2    |                          | * Charge | 200 |
|     | * Emergency         | Yes 💌        |                          |          |     |
|     | Procedure Line Note |              |                          |          |     |
| ADD | <u>Clear</u>        |              |                          |          |     |

Note: The Procedure Line Note will not be used in the processing of the claim.

Click "Next" once all claim lines have been added.

| *                     | Diagnosis Cod  | es [      | 🗏 1. M79            | .609       | PAIN IN U  | NSPECIFIEI  | DLIMB    |      |          |    |           |         |          |
|-----------------------|----------------|-----------|---------------------|------------|------------|-------------|----------|------|----------|----|-----------|---------|----------|
|                       | * Un           | its       | -Select-            |            |            |             |          |      | * Charge | •  |           |         |          |
|                       | * Emergen      | cy        | -Select-            |            |            |             |          |      |          |    |           |         |          |
| Рго                   | cedure Line No | ote       |                     |            |            |             |          |      |          |    |           |         |          |
| ADD Clea              | ar             |           |                     |            |            |             |          |      |          |    |           |         |          |
| * Indicates required  | field          |           |                     |            |            |             |          |      |          |    |           |         |          |
| Services              |                |           |                     |            |            |             |          |      |          |    |           |         |          |
|                       | Start          | End       | POS                 | тоѕ        | Proc       | Mod1        | Mod2     | Mod3 | Mod4     | Dx | Emergency | Units   | Charge   |
| FDIT                  | 11/1/2019      |           | 20                  |            | 99244      | 27          | ET       |      |          | 1  | Y         | 2 Units | \$200.00 |
| REMOVE                | Service Facili | ity Locai | <i>tion:</i> Seacoa | ast Redica | ire (AA746 | 98) NPI: 19 | 52461626 |      |          |    |           |         |          |
|                       | CANCEL         |           |                     |            |            |             |          |      |          |    |           |         |          |
| Return to Previous Pa | ge             |           |                     |            |            |             |          |      |          |    |           |         |          |

Review the claim form for accuracy. If you wish you may print a copy of the claim for your records, click "Submit."

| Claim Sur                        |                                                                                                    |                           |
|----------------------------------|----------------------------------------------------------------------------------------------------|---------------------------|
| Claim Sur                        | nmary                                                                                                    |                           |
| Patient Info                     | ormation                                                                                                    |                           |
| Patient                          | JOHN O SMITH Patient Account                                                                                                    | 149123                    |
| Name                             | Child                                                                                                    | HP123456780               |
| Address:                         | 1 Street                                                                                                    | HF 125450769              |
| State, Zip                       | MA 12345 Home Phone                                                                                                    | Iown                      |
| Date of Birth                    | 1 Jan 2011 Center                                                                                                    | м                         |
| Release of<br>Information:       | Signed statement/Claims Amount Public by Patient                                                                                                    | \$0.00                    |
|                                  |                                                                                                    |                           |
| Patient Cor                      | ndition Related To                                                                                                    |                           |
| Related<br>Causes:               | Accident Location                                                                                                    |                           |
| Accident                         | Date of Current liness or                                                                                                    | 11/1/2019                 |
| Admit Date                       | Discharge Date                                                                                                    |                           |
| EPSOT                            | Salara. EPSDT Condition Indicator                                                                                                    |                           |
| Referral                         |                                                                                                    |                           |
| Rendering                        | Provider                                                                                                    |                           |
| Provider                         | Doe, Jane Two                                                                                                    | 098765432                 |
| Practice<br>Name                 | Jane Doe Practice                                                                                                    |                           |
| Billing                          | Jane Doe Practice                                                                                                    | 098765432                 |
| Provider                         |                                                                                                    |                           |
| Signature on<br>File             | Yes Provider Accept Assignment                                                                                                    | Assigned                  |
| Benefits                         | Yes                                                                                                    |                           |
| Assigned                         |                                                                                                    |                           |
| Pay To Add                       | ress                                                                                                    |                           |
| Entity Type<br>Qualifier         |                                                                                                    |                           |
| Pay To                           |                                                                                                    |                           |
| Address                          |                                                                                                    |                           |
| Address 2                        |                                                                                                    |                           |
| Pay To City                      | Pay To State, 21P                                                                                                    |                           |
| Claim Facil                      | ity                                                                                                    |                           |
| <b>Claim Facility</b>            | -                                                                                                    |                           |
| Location<br>Name                 |                                                                                                    |                           |
| Claim Facility<br>Identification | Claim Facility Mentification                                                                                                    |                           |
| Code<br>Qualifier                | Code                                                                                                    |                           |
| <b>Claim Facility</b>            |                                                                                                    |                           |
| Address                          |                                                                                                    |                           |
| Address 2                        |                                                                                                    |                           |
| Claim Facility<br>City           | Claim Facility State, ZIP                                                                                                    | ,                         |
|                                  |                                                                                                    |                           |
| Referral an                      | d Authorization Information                                                                                                    |                           |
| Prior Auth.<br>No.               | Referring Physician                                                                                                    |                           |
| Diserver                         |                                                                                                    |                           |
| Diagnoses                        |                                                                                                    |                           |
| Dx Codes                         | 1. M29.609 PAIN IN UNSPECIFIED LIME                                                                                                    |                           |
| Services                         |                                                                                                    |                           |
| Services                         | End POS TOS Prov Music Music Music Music                                                                                                    | Dy Emergency Units Charge |
| 11/1/2019                        | 20 90244 27 FP                                                                                                    | 1 Y 2 Units \$200.00      |
|                                  | Service Facility Location: Searcast Redicare NPI: 1903431624                                                                                                    |                           |
|                                  | and the second second se |                           |
| /                                | Total Charges \$200.00                                                                                                    |                           |
| á                                | CANER                                                                                                    |                           |
|                                  |                                                                                                    |                           |

You will receive confirmation notice that the claim has been submitted:

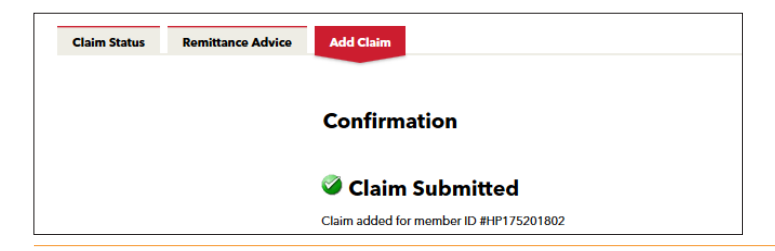

#### Add claim from Patient Management Select the member from your Current Patient List.

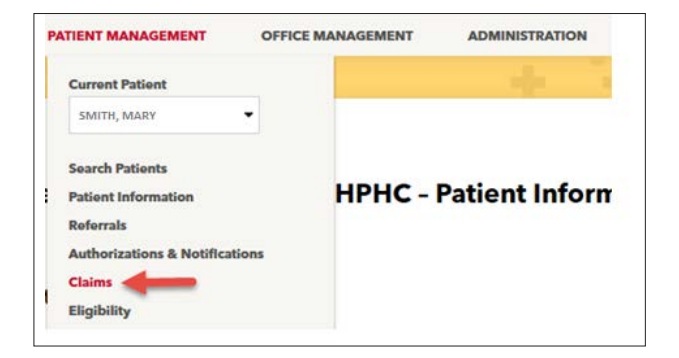

Click "Claims." Claims for the member that are associated with your provider(s) will appear on this screen.

| ADD CLAIM<br>Pages: (1) 2.2 Res<br>Claim Statu | ults: 41<br>us Search Re | esults fo       | or HP765432100      |             |                 |          |          |              |
|------------------------------------------------|--------------------------|-----------------|---------------------|-------------|-----------------|----------|----------|--------------|
| Claim Number                                   | Status                   | Patient         | Patient Account No. | DOS         | Provider        | Billed   | Paid     | Payment Date |
| <u>1234567890</u>                              | Einalized/Payment        | Patient<br>Name | 5263495V55          | 10 Oct 2019 | Doctor<br>Name1 | \$272.00 | \$183.16 | 22 Oct 2019  |
| <u>1234567891</u>                              | Einalized/Payment        | Patient<br>Name | \$232877V55         | 4 Sep 2019  | Doctor<br>Name2 | \$172.00 | \$27.43  | 24 Sep 2019  |

Click "Add Claim" The Claim entry screen will appear with the member data completed. All fields marked with the red asterisk are required.

| reate Profes                 | sional Services Clai      | im                                             |             |  |
|------------------------------|---------------------------|------------------------------------------------|-------------|--|
| atient Informa               | tion                      |                                                |             |  |
| Patient Name                 | JOHN Q SMITH              | * Patient Account                              | HP123       |  |
| Relationship:                | Child                     | Member ID:                                     | HP123456789 |  |
| Address:                     | 1 Street                  | City                                           | Town        |  |
| State, Zip                   | MA 12345                  | Home Phone                                     |             |  |
| Date of Birth                | 1 Jan 2011                | Gender                                         | м           |  |
| * Release of<br>Information: | Signed statement/Claims • | <ul> <li>Amount Paid by<br/>Patient</li> </ul> | 0           |  |
| atient Conditio              | on Related To             |                                                |             |  |
| Related Causes:              | 🗏 Auto Accident 🛛 Employm | ent 🗉 Other Accident                           |             |  |
| Accident Location            | State / Prov              | • -or- Country •                               |             |  |
| * Date of Current            | 11/1/2019                 | Accident Date                                  |             |  |
| Illness or LMP               |                           |                                                |             |  |
| Illness or LMP<br>Admit Date | <b></b>                   | Discharge Date                                 |             |  |

Please see pages 1-11 for steps on how to complete claim.

## Verifying the Claim Status

#### From Office Management:

Search for the claim by the Member or the Provider and the Date of Service. \*\*\*Claims will be available in Office Management only after they have been processed by Harvard Pilgrim. Claims in 'Submitted Status' are only available under Patient Management.

Enter search criteria and click "Search."

| Claim Status       | Remittance Advice Add Claim                                            |
|--------------------|------------------------------------------------------------------------|
|                    |                                                                        |
| Claim Stat         | us Search                                                              |
| Claim Number       | 0                                                                      |
| Date of Service    | 8/1/2019 To 11/1/2019                                                  |
| Patient            | S Last Name  Member ID  Social Security Number  Patient Account Number |
|                    | (Patient List)                                                         |
|                    | (ID Example - HP5555555,HP4444444)                                     |
| Provider           | © Last Name   ◎ Provider ID:   ● Provider NPI                          |
|                    | 14270447141 2                                                          |
|                    | (NPI Example - 111111111 (10 digits))                                  |
| Status             | 🖉 Paid 🖉 Pended 🗵 Denied                                               |
| SEARCH             | CLEAR                                                                  |
| Indicates non-star | dard HIPAA data element                                                |

Search results will show claims that have been accepted for processing as well as those that have been adjudicated.

#### From Patient Management:

Select the Member from your Current Patient List.

| Claim Status               | Remittance Advice | Add Claim        | 1                   |             |                                |          |         |              |
|----------------------------|-------------------|------------------|---------------------|-------------|--------------------------------|----------|---------|--------------|
| Pages: (1) <u>2 3</u> Resu | ults: 44          |                  |                     |             |                                |          |         |              |
| Claim Statu                | s Search Re       | sults            |                     |             |                                |          |         |              |
| Claim Number               | Status            | Patient          | Patient Account No. | DOS         | Provider                       | Billed   | Paid    | Payment Date |
| <u>12345M67M890</u>        | Finalized/Payment | SMITH,<br>MARY L | 11122233344         | 25 Oct 2019 | Provider<br>Name               | \$41.00  | \$0.00  |              |
| <u>12345M67M891</u>        | Finalized/Payment | JONES,<br>JOHN H | 44111222333         | 23 Oct 2019 | <u>Provider</u><br><u>Name</u> | \$39.00  | \$10.79 |              |
| <u>12345M67M892</u>        | Finalized/Payment | DOE,<br>JANE A   | 11144222333         | 22 Oct 2019 | <u>Provider</u><br>Name        | \$500.00 | \$0.00  |              |

Click "Claims."

Claims for the Member that are associated with your provider(s) will appear on this screen.

The new claim will appear with an acknowledgement message in the status field.

| PATIENT MANAGEMENT            | OFFICE MANAGEMENT | ADMINISTRATION |
|-------------------------------|-------------------|----------------|
| Current Patient               |                   | 4.             |
| SMITH, MARY                   |                   |                |
| Search Patients               |                   |                |
| Patient Information           | HPHC -            | Patient Inform |
| Referrals                     |                   |                |
| Authorizations & Notification | ons               |                |
| Claims                        |                   |                |
| Eligibility                   |                   |                |

Click on the Claim number to view line item details for the submitted claim. The claim and claim line status will be updated as the Claim is processed.

| Claim Number         Status         Patient         Patient Account No.         DOS         Provider         Billed         Paid         Payment Date           12345M67M890         Einalized/Payment         SMITH.<br>MARY         11122233344         10 Oct 2019         Provider<br>Name         \$272.00         \$183.16         22 Oct 2019 | Claim Status | s Search Re       | sults fo       | or HP76543210       | D           |                                |          |          |              |
|----------------------------------------------------------------------------------------------------|--------------|-------------------|----------------|---------------------|-------------|--------------------------------|----------|----------|--------------|
| 12345M67M890 Einalized/Payment SMITH, MARY 11122233344 10 Oct 2019 Provider Name \$272.00 \$183.16 22 Oct 2019                                                                                                    | Claim Number | Status            | Patient        | Patient Account No. | DOS         | Provider                       | Billed   | Paid     | Payment Date |
|                                                                                                    | 12345M67M890 | Finalized/Payment | SMITH,<br>MARY | 11122233344         | 10 Oct 2019 | <u>Provider</u><br><u>Name</u> | \$272.00 | \$183.16 | 22 Oct 2019  |

The claim and claim line status will be updated as the Claim is processed.

| Pro<br>P<br>Bil<br>© Re<br>No | ovider: <u>Prov</u><br>(NP)<br>Patient: MAR  | )                                     |                 |                                       |              |             |           |                  |                           |                                              |  |  |  |  |
|-------------------------------|----------------------------------------------|---------------------------------------|-----------------|---------------------------------------|--------------|-------------|-----------|------------------|---------------------------|----------------------------------------------|--|--|--|--|
| P<br>Bil<br>© Re<br>No        | atient: MAR                                  |                                       |                 | Provider Name Practice: Provider Name |              |             |           |                  | rovider Practice (Tax ID) |                                              |  |  |  |  |
| Bil<br>• Re<br>No             | IType: NOT                                   | LSMITH                                |                 |                                       | Patient Acco | ount No.: 1 | 122233344 |                  |                           |                                              |  |  |  |  |
| ⊙ Re<br>No                    |                                              | APPLIC                                |                 |                                       |              |             |           |                  |                           |                                              |  |  |  |  |
|                               | Ref/Auth     None     Claim Receipt Date: 14 |                                       |                 |                                       |              | 14 Oct 2019 |           |                  |                           |                                              |  |  |  |  |
| <ul> <li>Diaș</li> </ul>      | gnosis: J06.9<br>R05 :                       | : ACUTE UPPER RESP<br>COUGH           | IRATORY INFE    | CTION UN                              | ISPECIFIED   |             |           |                  |                           |                                              |  |  |  |  |
|                               |                                              |                                       |                 |                                       |              |             |           |                  |                           |                                              |  |  |  |  |
| Service l                     | Line Inform                                  | ation                                 |                 |                                       |              |             |           |                  |                           |                                              |  |  |  |  |
| Line                          | Status                                       | Check/EFT<br>Number                   | Payment<br>Date | DOS                                   | Procedure    | Modifier    | Units     | Billed<br>Amount | •<br>Allowed<br>Amount    | <ul> <li>Patien</li> <li>Responsi</li> </ul> |  |  |  |  |
| 00100000                      | Finalized/Payme                              | 987654321                             | 22 Oct<br>2019  | 10 Oct<br>2019                        | 99213        |             | 1         | \$170.00         | \$165.76                  | \$20.00                                      |  |  |  |  |
| 00200000                      | Finalized/Payme                              | 987654321                             | 22 Oct<br>2019  | 10 Oct<br>2019                        | 87804        |             | 2         | \$102.00         | \$37.40                   | \$0.00                                       |  |  |  |  |
|                               |                                              |                                       |                 |                                       |              |             | Totals    | \$272.00         | \$203.16                  | \$20.00                                      |  |  |  |  |
| <                             |                                              |                                       |                 |                                       |              |             |           |                  |                           |                                              |  |  |  |  |
| _                             |                                              |                                       |                 |                                       |              |             |           |                  |                           |                                              |  |  |  |  |
| Payor Re                      | marks                                        |                                       |                 |                                       |              |             |           |                  |                           |                                              |  |  |  |  |
| Remark                        | 00100000                                     | 00100000 65 Claim/line has been paid. |                 |                                       |              |             |           |                  |                           |                                              |  |  |  |  |
| · Remark                      | 00200000                                     |                                       | 65 Clai         | im/line bas                           | been paid.   |             |           |                  |                           |                                              |  |  |  |  |